# Cafeteria Process

#### **VIDEO DIRECTIONS AVAILABLE**

## Paying for Lunch: Pre Pay Account

- You will need to set up a pre pay account *before* ordering lunch.
- Log into your <u>FACTS Family Portal</u> (ParentsWeb) account
- Select Financial from the navigation menu on the left
- Click ADD FUNDS under the Lunch Prepay Account tile

| Prepay Accounts       |           |             |  |  |
|-----------------------|-----------|-------------|--|--|
| 2019-2020 School Year |           |             |  |  |
| Lunc                  | h         | <u>0.00</u> |  |  |
| [                     | ADD FUNDS |             |  |  |

#### Step 1 – Select a Payment

- Enter the amount you would like to add to your student(s) lunch account.
  - **Please Note:** you will be required to add a minimum of \$25 the <u>first time</u> you add funds to this account. If your account falls below \$25 you will receive an email alert that the balance is low. Please add additional funds as needed to ensure your child has a positive balance in the account.
- If Account falls below 0 a surcharge of \$1.50 per child is added to your account

| St. Martha / St. Mary                        | FACTS. (a) My Pro            | file ? Help 💿 Feedback Forum | Customer Service |
|----------------------------------------------|------------------------------|------------------------------|------------------|
| Add Funds                                    | Select A Payment             | 2 Payment Method 3           | Receipt          |
| Back to Home                                 |                              |                              |                  |
| Select Term<br>Term<br>2019-2020 School Year |                              |                              |                  |
| ACCOUNT NAME                                 | CURRENT BALANCE              | PAYMENT AMOUNT               | NEW BALANCE      |
| Lunch                                        | \$0.00                       | \$ 25.00                     | \$25.00          |
|                                              | PAYMENT AMOUNT \$25.00       |                              |                  |
|                                              | Cancel Next - Payment Method | -                            |                  |

• Click Next-Payment Method

### Step 2: Payment Method

- Choose from a stored account on file or enter a new account.
- The Total Amount is displayed
- A Payment Confirmation is sent to the email address on file.
- Click Pay \$ Now

| Add Funds<br>Test Payer #1002364709                                                                                                    |               | ect A Payment 2 Payment Method 3 Receipt                                                                                                    |  |  |  |
|----------------------------------------------------------------------------------------------------|---------------|----------------------------------------------------------------------------------------------------|--|--|--|
| Payment Method<br>Test Bank ending in 6789<br>or Add a New Account                                                                                                    |               | Payment Method Disclosure                                                                                                    |  |  |  |
|                                                                                                    |               | The following processing fees apply:<br>• Credit Card - up to %<br>• Debit Card - up to %<br>• Checking or Savings Account - no fee<br>Card transactions for Sample School are processed by FACTS<br>Management Company, USA. |  |  |  |
| FACTS Returned Payment Fee Policy                                                                                                    |               |                                                                                                    |  |  |  |
| Total Amount                                                                                                    |               |                                                                                                    |  |  |  |
| Institution Amount                                                                                                    | \$25.00       |                                                                                                    |  |  |  |
|                                                                                                    | Total \$25.00 |                                                                                                    |  |  |  |
| A transaction receipt will be sent to:                                                                                                    | . Add         |                                                                                                    |  |  |  |
| Authorization                                                                                                    |               |                                                                                                    |  |  |  |
| By clicking the Pay Now button, you authorize FACTS to process this payment from the financial account identified above.<br>This is an immediate payment and cannot be canceled. |               |                                                                                                    |  |  |  |
|                                                                                                    | Cancel Pa     | y \$25.00 Now                                                                                                    |  |  |  |

#### Step 3 – Receipt

- This page is a printable confirmation of the payment that was submitted.
- Click **Process to Home** to leave the payment screen.

#### Ordering Lunch:

- Log into your FACTS Family Portal (ParentsWeb) account District Code: SMA-FL
- Click **Student** and then click **Lunch** from the navigation menu on the left
- Create Web Order to place a lunch order for your student(s)
- The Lunch Order Form displays each student in the family
- Click the student name for which you wish to place an order. The menu will expand listing each date an order may be placed
- Click the date to place an order to expand the lunch items for that date
- Select Lunch Choice. Type 1 in the Quantity column. The total column displays the cost
  - Please note: the grade level range is listed before the lunch item. Please be sure to place an order for the item that corresponds to the student(s) grade level.
- Lunch cut off is 8:00 am day of lunch service
- You Can Order by Day/ Week/ Month
- When Checking out make sure you have the correct funds added to your account to cover orders placed
- Click Submit Order